# cisco

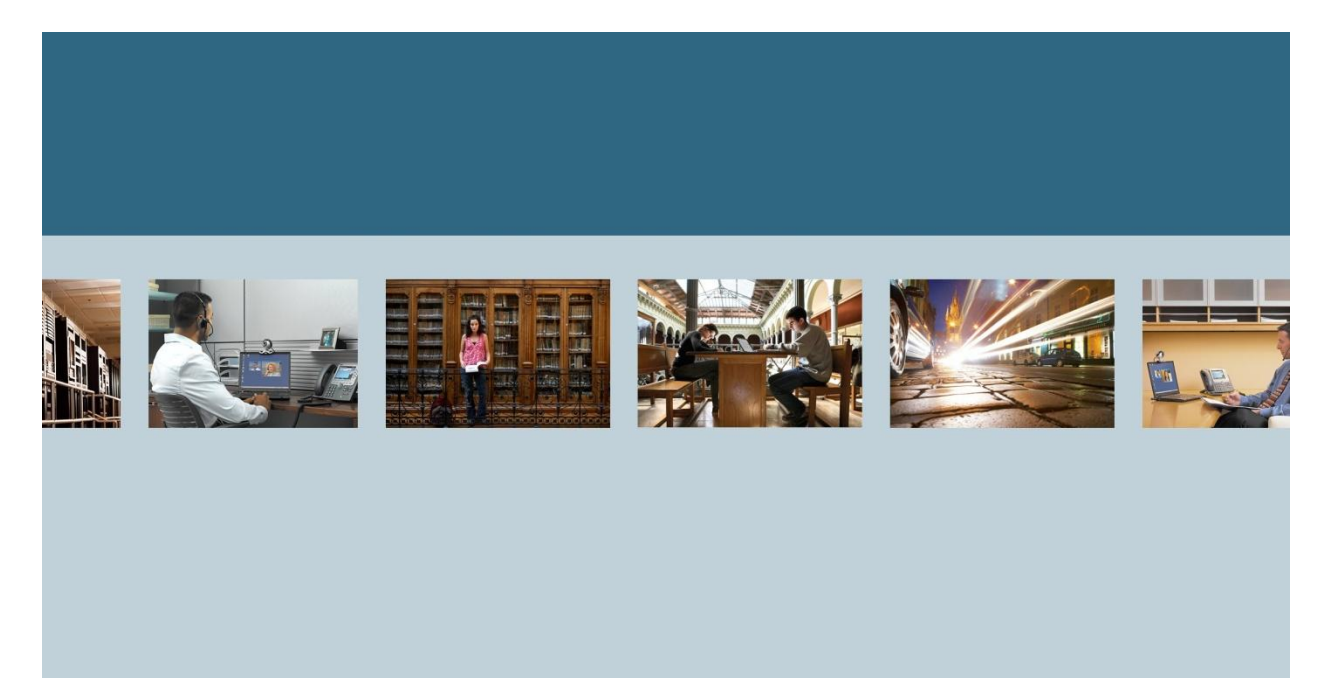

TCU Image Recovery

THE SPECIFICATIONS AND INFORMATION REGARDING THE PRODUCTS IN THIS MANUAL ARE SUBJECT TO CHANGE WITHOUT NOTICE. ALL STATEMENTS, INFORMATION, AND RECOMMENDATIONS IN THIS MANUAL ARE BELIEVED TO BE ACCURATE BUT ARE PRESENTED WITHOUT WARRANTY OF ANY KIND, EXPRESS OR IMPLIED. USERS MUST TAKE FULL RESPONSIBILITY FOR THEIR APPLICATION OF ANY PRODUCTS.

THE SOFTWARE LICENSE AND LIMITED WARRANTY FOR THE ACCOMPANYING PRODUCT ARE SET FORTH IN THE INFORMATION PACKET THAT SHIPPED WITH THE PRODUCT AND ARE INCORPORATED HEREIN BY THIS REFERENCE. IF YOU ARE UNABLE TO LOCATE THE SOFTWARE LICENSE OR LIMITED WARRANTY, CONTACT YOUR CISCO REPRESENTATIVE FOR A COPY.

The Cisco implementation of TCP header compression is an adaptation of a program developed by the University of California, Berkeley (UCB) as part of UCB's public domain version of the UNIX operating system. All rights reserved. Copyright © 1981, Regents of the University of California. NOTWITHSTANDING ANY OTHER WARRANTY HEREIN, ALL DOCUMENT FILES AND SOFTWARE OF THESE SUPPLIERS ARE PROVIDED "AS IS" WITH ALL FAULTS. CISCO AND THE ABOVE-NAMED SUPPLIERS DISCLAIM ALL WARRANTIES, EXPRESSED OR IMPLIED, INCLUDING, WITHOUT LIMITATION, THOSE OF MERCHANTABILITY, FITNESS FOR A PARTICULAR PURPOSE AND NONINFRINGEMENT OR ARISING FROM A COURSE OF DEALING, USAGE, OR TRADE PRACTICE.

IN NO EVENT SHALL CISCO OR ITS SUPPLIERS BE LIABLE FOR ANY INDIRECT, SPECIAL, CONSEQUENTIAL, OR INCIDENTAL DAMAGES, INCLUDING, WITHOUT LIMITATION, LOST PROFITS OR LOSS OR DAMAGE TO DATA ARISING OUT OF THE USE OR INABILITY TO USE THIS MANUAL, EVEN IF CISCO OR ITS SUPPLIERS HAVE BEEN ADVISED OF THE POSSIBILITY OF SUCH DAMAGES.

Cisco and the Cisco Logo are trademarks of Cisco Systems, Inc. and/or its affiliates in the U.S. and other countries. A listing of Cisco's trademarks can be found at http://www.cisco.com/go/trademarks. Third party trademarks mentioned are the property of their respective owners. The use of the word partner does not imply a partnership relationship between Cisco and any other company. (1005R)

Any Internet Protocol (IP) addresses used in this document are not intended to be actual addresses. Any examples, command display output, and figures included in the document are shown for illustrative purposes only. Any use of actual IP addresses in illustrative content is unintentional and coincidental.

TCU Image Recovery © 2012 Cisco Systems, Inc. All rights reserved.

# **Table of Contents**

| 1 | INTRODUCTION                             | . 5 |
|---|------------------------------------------|-----|
|   | 1.1 Release Notes                        | . 5 |
| 2 | CREATE TCU RECOVERY USB BOOT IMAGE       | . 6 |
| 3 | RECOVER THE TCU IMAGE FROM THE USB DRIVE | . 9 |

# List of Tables

| le 1 - Release Notes5 |
|-----------------------|
|-----------------------|

# List of Figures

| Figure 1 - Universal USB Installer app  | 6 |
|-----------------------------------------|---|
| Figure 2 - Post-Linux Install USB Drive | 7 |
| Figure 3 - Complete files on USB Drive  | 8 |

#### 1 Introduction

This document provides the steps required to install an operating system onto the Telepresence TCU. These steps should be followed when it becomes necessary to recover the TCU from a failure due to a corrupted OS image, or to place an image on a TCU that doesn't have one installed.

#### 1.1 Release Notes

#### Table 1 - Release Notes

| Technical Change  | Title(s) of Affected Section(s) | Changes Made By | Date   |
|-------------------|---------------------------------|-----------------|--------|
| Original Document |                                 | Philip Matthews | 6/5/12 |
|                   |                                 |                 |        |
|                   |                                 |                 |        |

#### 2 Create TCU Recovery USB Boot Image

- 1. Download Universal USB Installer. A Google search will direct you to a current link.
- **NOTE:** As of 2012-06-19, it's available at the following link: <u>http://www.pendrivelinux.com/universal-usb-installer-easy-as-1-2-3/#download</u>
- 2. Download a Knoppix Linux iso and save it to your desktop. This process was tested with the following version, however, any Linux version should work:

ADRIANE-KNOPPIX\_V6.7.0cd-2011-08-01-EN.iso

(Available from <a href="http://knoppix.net/get.php">http://knoppix.net/get.php</a> under section "Download Knoppix for free with FTP".)

3. Download TCU software from the Cisco site and save it to your desktop

http://www.cisco.com/cisco/software/release.html?mdfid=283644993&flowid=21862&softwareid=2808 86992&release=TCU4.2.0&relind=AVAILABLE&rellifecycle=&reltype=latest

- 4. Plug the USB Drive in to your Laptop
- 5. Run the Universal-USB-Installer-1.8.9.6.exe application
  - a. From the drop down box select the version of Linux, in this case Knoppix
  - b. Browse for the appropriate .iso file (KNOPPIX\_V6.7.0cd-2011-08-01-EN.iso
  - c. Select the USB Drive and check the "Format D:\ Drive (Erases Content)" box <u>(insure that the</u> <u>drive you select is your USB drive</u>)

#### Figure 1 - Universal USB Installer app

| Universal USB Installer 1.8.9.6 Setup                                                                                                    |                             |  |  |  |  |
|----------------------------------------------------------------------------------------------------|-----------------------------|--|--|--|--|
| Setup your Selections Page<br>Choose a Linux Distro, ISO/ZIP file and, your USB Flash Drive.                                                                                                    | Pendrivelinux.com           |  |  |  |  |
| Step 1: Select a Linux Distribution from the dropdown to put on you           KNOPPIX         Local iso Selected           Visit the Knoppi           Step 2 PENDING: Browse to your *KNOPPIX_V6*.iso | ır USB<br>d.<br>× Home Page |  |  |  |  |
| C:\Users\phimatth\Desktop\T3 Info\ADRIANE-KNOPPIX_V6.7.0CD-2011-08-                                                                                                    |                             |  |  |  |  |
| Step 3: Select your USB Flash Drive Letter Only Show all Drives (USE WITH CAUTI<br>D:\  Format D:\ Drive (Erases Content)                                                                             |                             |  |  |  |  |
| Click HERE to Visit the Universal USB Installer Page for additional HE<br>Universal USB Installer http://www.pendrivelinux.com                                                                        | Create Cancel               |  |  |  |  |

In this example D is the USB Drive

- d. Click on Create and wait for the installation to complete
- e. Open the USB Drive and create a "Tandberg" folder. USB Drive directory should appear as follows:

| 퉬 boot                          |
|---------------------------------|
| 퉬 KNOPPDX                       |
| 🔒 tandberg                      |
| 🚳 autorun.bat                   |
| 🗃 autorun.inf                   |
| 📄 autorun                       |
| 🚯 cdrom.ico                     |
| 🔊 index.html                    |
| 📄 license.txt                   |
| 📄 Uni-USB-Installer-Copying.txt |
| 📋 Uni-USB-Installer-Readme.txt  |
|                                 |

#### Figure 2 - Post-Linux Install USB Drive

- f. Install the TCU Image in the Tandberg folder
- g. Change the filde name to **image.zip** (this is required for the scripts to run correctly in later steps)
- h. Open the zip file on your desktop and navigate to the /tandberg/scripts folder
  - 1. Copy all the files from Scripts folder into Tandberg folder on the USB Flash Drive (34 files)
  - 2. When complete the Tandberg folder on the USB Drive should contain the following files per Figure 3:

#### Figure 3 - Complete files on USB Drive

| Name                         | Date modified      | Туре                 | Size       |
|------------------------------|--------------------|----------------------|------------|
| 動 s59000tcu4_1_0.zip         | 5/30/2011 1:03 PM  | Compressed (zipp     | 247,648 KB |
| 🗿 boot_part1.ini             | 12/7/2009 1:13 PM  | Configuration sett   | 1 KB       |
| 🗿 boot_part2.ini             | 12/7/2009 1:13 PM  | Configuration sett   | 1 KB       |
| convert_params               | 12/7/2009 1:13 PM  | File                 | 1 KB       |
| 📄 part1                      | 12/7/2009 1:13 PM  | File                 | 1 KB       |
| part2                        | 12/7/2009 1:13 PM  | File                 | 1 KB       |
| 📄 fd_add.in                  | 12/7/2009 1:13 PM  | IN File              | 1 KB       |
| 📄 fd_delete.in               | 12/7/2009 1:13 PM  | IN File              | 1 KB       |
| 📄 menu_default_part1.lst     | 12/7/2009 1:13 PM  | LST File             | 1 KB       |
| 📄 menu_default_part2.lst     | 12/7/2009 1:13 PM  | LST File             | 1 KB       |
| 📄 boot_part1.sh              | 12/7/2009 1:13 PM  | SH File              | 1 KB       |
| 📄 boot_part2.sh              | 12/7/2009 1:13 PM  | SH File              | 1 KB       |
| convert_fat32_ntfs.sh        | 12/7/2009 1:13 PM  | SH File              | 1 KB       |
| 📄 setup.sh                   | 12/7/2009 1:13 PM  | SH File              | 2 KB       |
| 📄 startBindWithDNSaddress.sh | 2/28/2011 12:07 PM | SH File              | 2 KB       |
| 📄 startDibbler.sh            | 3/10/2011 3:37 PM  | SH File              | 1 KB       |
| 📄 update_image.sh            | 12/7/2009 1:13 PM  | SH File              | 1 KB       |
| 📄 update_scripts.sh          | 12/7/2009 1:13 PM  | SH File              | 1 KB       |
| 📄 upgrade.sh                 | 3/4/2011 2:17 PM   | SH File              | 1 KB       |
| 📄 upgrade_post.sh            | 12/14/2009 10:02   | SH File              | 1 KB       |
| 📄 upgrade_stage2.sh          | 12/7/2009 1:13 PM  | SH File              | 1 KB       |
| 📄 upgrade_part1.txt          | 12/7/2009 1:13 PM  | Text Document        | 1 KB       |
| 📄 upgrade_part2.txt          | 12/7/2009 1:13 PM  | Text Document        | 1 KB       |
| 📓 dns-localhost.vbs          | 2/28/2011 12:10 PM | VBScript Script File | 1 KB       |
| 📓 forcednstolocalhost.vbs    | 2/23/2011 11:59 AM | VBScript Script File | 1 KB       |
| 🚳 boot_part1.bat             | 12/7/2009 1:13 PM  | Windows Batch File   | 1 KB       |
| 🚳 boot_part2.bat             | 12/7/2009 1:13 PM  | Windows Batch File   | 1 KB       |
| 🚳 convert_fat32_ntfs.bat     | 12/7/2009 1:13 PM  | Windows Batch File   | 1 KB       |
| 🚳 reboot.bat                 | 12/7/2009 1:13 PM  | Windows Batch File   | 1 KB       |
| 🚳 setpaths.bat               | 4/9/2010 9:57 AM   | Windows Batch File   | 1 KB       |
| 🚳 shutdown.bat               | 12/7/2009 1:13 PM  | Windows Batch File   | 1 KB       |
| 🚳 startDibblerIAOnly.bat     | 2/25/2011 2:43 PM  | Windows Batch File   | 1 KB       |
| 🚳 startDibblerStateful.bat   | 3/10/2011 2:54 PM  | Windows Batch File   | 1 KB       |
| 🚳 startDibblerStateless.bat  | 3/10/2011 2:54 PM  | Windows Batch File   | 1 KB       |
| 🚳 upgrade.bat                | 12/7/2009 1:13 PM  | Windows Batch File   | 1 KB       |

6. Safely remove the USB Drive

### 3 Recover the TCU Image from the USB Drive

- 1. Install the USB Drive in one of the USB ports on the TCU
- 2. Power on the TCU
- 3. Once it's booted up you should see 14 options, use the keyboard arrows to go down to "11 Shell" and press enter
- 4. Type: su root
- 5. Type: df
- 6. Identify where the /dev/sdb1 is mounted, you will probably see it in the /mnt-system directory
- 7. Navigate to the tandberg directory, if it's in the /mnt-system directory follow steps:
  - a. Type: cd ..
  - b. Type: cd ..
  - c. Type: cd /mnt-system/tandberg
  - d. Type: ./setup.sh /dev/sda ./

This will format the hard drive, create partitions, and install the application.

- 8. Once this completes and a command prompt appears:
  - a. Type: cd ..
  - b. Type: cd ..
- Remove the USB Drive and reboot the TCU. The TCU will go through the steps of installing the windows components and reboot one more time. After a successful reboot, the Installation Wizard will be visible.
- 10. Proceed with the installation Wizard Setup.

### End of Document